# ASDMを使用したASA上のFirepowerモジュールの管理

| 内容                                                 |
|----------------------------------------------------|
| <u>はじめに</u>                                        |
| <u>背景説明</u>                                        |
| 前提条件                                               |
| <u>要件</u>                                          |
| <u>使用するコンポーネント</u>                                 |
| <u>アーキテクチャ</u>                                     |
| <u>ユーザがASDMを介してASAに接続する場合のバックグラウンド動作</u>           |
| <u>ステップ1:ユーザによるASDM接続の開始</u>                       |
| <u>ステップ2:ASDMがASA設定とFirepowerモジュールのIPアドレスを検出する</u> |
| <u>ステップ3:ASDMがFirepowerモジュールへの通信を開始します</u>         |
| <u>ステップ4:ASDMがFirepowerメニュー項目を取得する</u>             |
| トラブルシュート                                           |
| <u>関連情報</u>                                        |

# はじめに

このドキュメントでは、ASDMソフトウェアが適応型セキュリティアプライアンス(ASA)およびそ れにインストールされているFirepowerソフトウェアモジュールと通信する方法について説明しま す。

# 背景説明

ASAにインストールされたFirepowerモジュールは、次のいずれかによって管理できます。

- Firepower Management Center(FMC):オフボックスの管理ソリューションです。
- Adaptive Security Device Manager(ASDM): これはオンボックスの管理ソリューションです。

# 前提条件

## 要件

ASDM管理を有効にするASA設定:

<#root>

ASA5525(config)#

interface GigabitEthernet0/0 ASA5525(config-if)# nameif INSIDE ASA5525(config-if)# security-level 100 ASA5525(config-if)# ip address 192.168.75.23 255.255.255.0 ASA5525(config-if)# no shutdown ASA5525(config)# ASA5525(config)# http server enable ASA5525(config)# http 192.168.75.0 255.255.255.0 INSIDE ASA5525(config)# asdm image disk0:/asdm-762150.bin ASA5525(config)# ASA5525(config)# aaa authentication http console LOCAL ASA5525(config)# username cisco password cisco

ASA/SFRモジュール間の<u>互換性</u>を確認します。互換性がない場合は、Firepowerタブが表示され ません。

さらに、ASAで3DES/AESライセンスを有効にする必要があります。

<#root>

ASA5525#

show version | in 3DES

2

Encryption-3DES-AES

#### Enabled

perpetual

ASDMクライアントシステムで、サポートされているバージョンのJava JREが稼働していること

を確認します。

使用するコンポーネント

- ・ Microsoft Windows 7ホスト
- ASAバージョン9.6(2.3)が稼働するASA5525-X
- ASDM バージョン 7.6.2.150
- FirePOWER ソフトウェア モジュール 6.1.0-330

このドキュメントの情報は、特定のラボ環境にあるデバイスに基づいて作成されました。このド キュメントで使用するすべてのデバイスは、クリアな(デフォルト)設定で作業を開始していま す。本稼働中のネットワークでは、各コマンドによって起こる可能性がある影響を十分確認して ください。

# アーキテクチャ

ASAには3つの内部インターフェイスがあります。

- asa\_dataplane:ASAデータパスからFirepowerソフトウェアモジュールにパケットをリダイ レクトするために使用されます。
- asa\_mgmt\_plane:ネットワーク管理インターフェイスがFirepowerと通信できるようにする ために使用されます。
- cplane:ASAとFirepowerモジュール間でキープアライブを転送するために使用されるコント ロールプレーンインターフェイス。

すべての内部インターフェイスでトラフィックをキャプチャできます。

<#root>

ASA5525#

capture CAP interface ?

asa\_dataplane Capture packets on dataplane interface asa\_mgmt\_plane Capture packets on managementplane interface cplane Capture packets on controlplane interface

これは次のように視覚化できます。

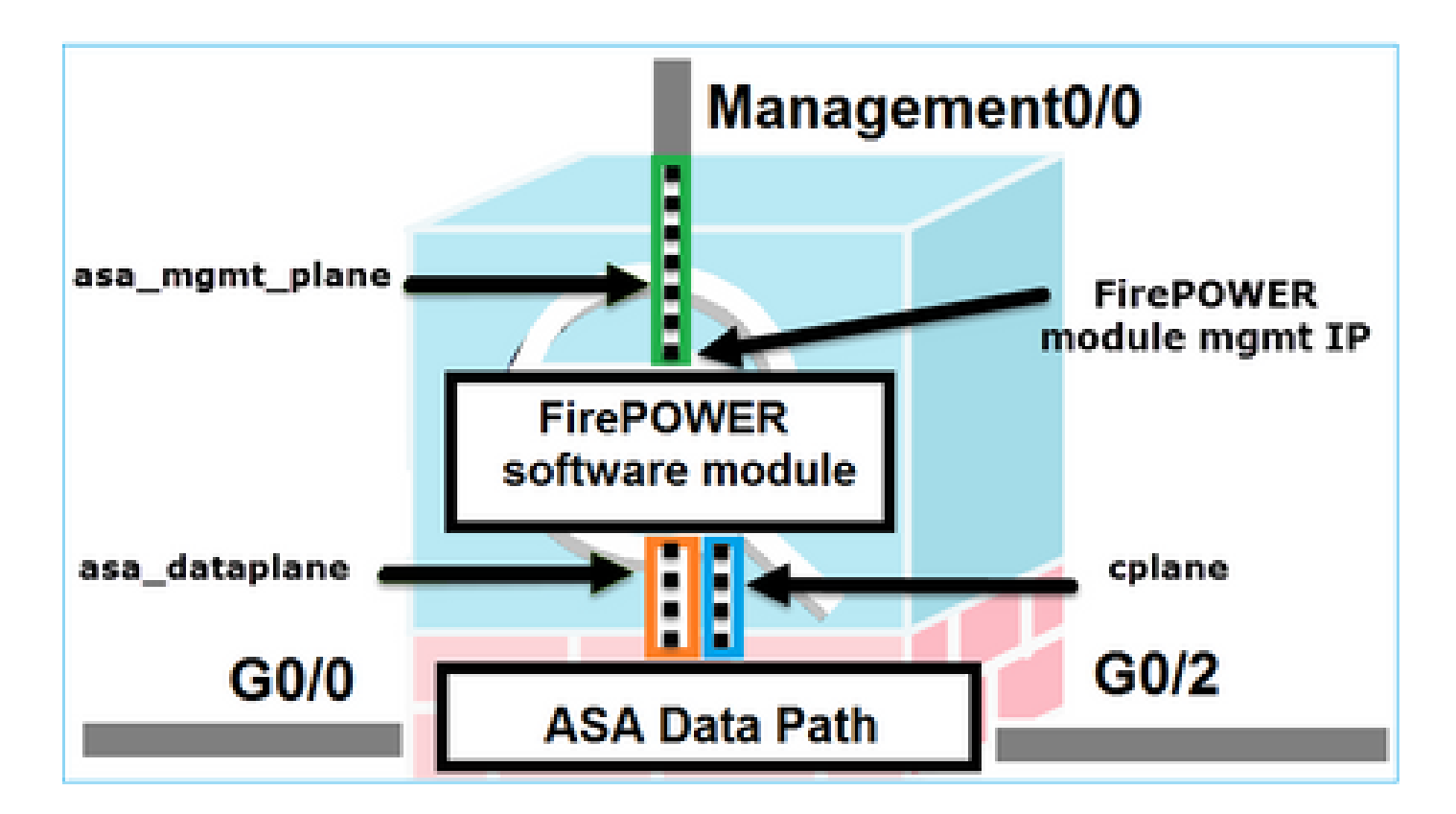

ユーザがASDMを介してASAに接続する場合のバックグラウンド 動作

このトポロジを参照してください。

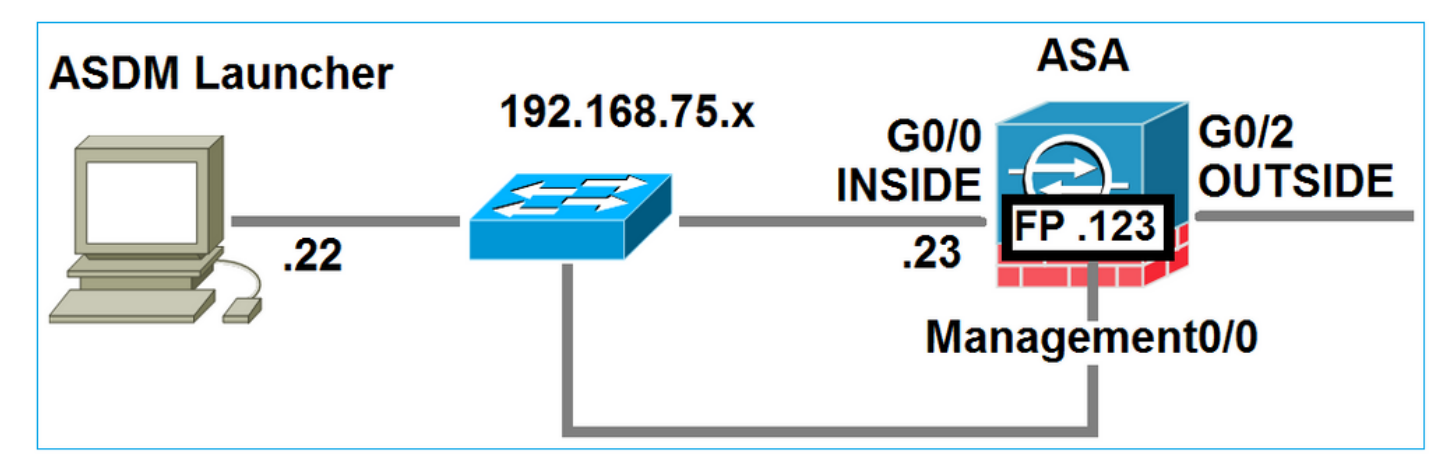

ユーザがASAへのASDM接続を開始すると、次のイベントが発生します。

ステップ1:ユーザによるASDM接続の開始

ユーザはHTTP管理に使用するASA IPアドレスを指定し、クレデンシャルを入力して、ASAへの 接続を開始します。

| 🔄 Cisco ASDM-IDM Laur     | ncher v1.7(0)                              | - • •                 |
|---------------------------|--------------------------------------------|-----------------------|
| 🐴 Cisco A                 | SDM-IDM Launcher                           | cisco                 |
|                           |                                            |                       |
| Device IP Address / Name: | 192.168.75.23                              | ¥                     |
| Username:                 | cisco                                      |                       |
| Password:                 | •••••                                      |                       |
|                           | Remember the username of the specified dev | vice on this computer |
| 🔄 Run in Demo Mode        |                                            |                       |
|                           | OK Close                                   |                       |
|                           |                                            | 1 💼 🚽 🔒               |

バックグラウンドで、ASDMとASAの間にSSLトンネルが確立されます。

| Source        | Destination   | Protocol | Length | Data | Info         |
|---------------|---------------|----------|--------|------|--------------|
| 192.168.75.22 | 192.168.75.23 | TLSV1.2  | 25     | 2    | Client Hello |

## これは次のように視覚化できます。

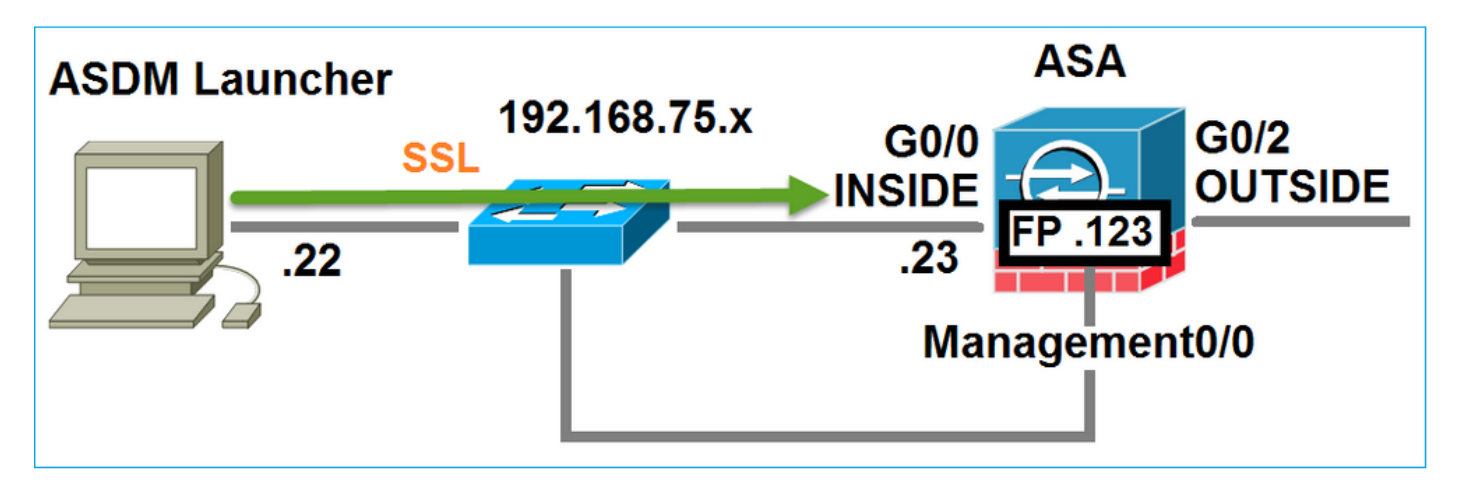

ステップ2:ASDMがASA設定とFirepowerモジュールのIPアドレスを検出する

ASDMがASAに接続するときにバックグラウンドで実行されるすべてのチェックを表示するには、ASAでdebug http 255コマンドを入力します。

#### <#root>

#### ASA5525#

debug http 255

HTTP: processing ASDM request [/admin/exec/

#### show+module

] with cookie-based authentication HTTP: processing GET URL '/admin/exec/show+module' from host 192.168.75.22 HTTP: processing ASDM request [/admin/exec/show+cluster+interface-mode] with cookie-based authenticatio HTTP: processing GET URL '/admin/exec/show+cluster+interface-mode' from host 192.168.75.22 HTTP: processing ASDM request [/admin/exec/show+cluster+info] with cookie-based authentication HTTP: processing GET URL '/admin/exec/show+cluster+info' from host 192.168.75.22 HTTP: processing GET URL '/admin/exec/show+cluster+info' from host 192.168.75.22 HTTP: processing ASDM request [/admin/exec/show+cluster+info' from host 192.168.75.22

#### how+module+sfr+details

] with cookie-based authentication HTTP: processing GET URL '/admin/exec/show+module+sfr+details' from host 192.168.75.22

- show module:ASDMがASAモジュールを検出します。
- show module sfr details:ASDMは、Firepower管理IPアドレスを含むモジュールの詳細を検出 します。

これらは、PCからASA IPアドレスへの一連のSSL接続としてバックグラウンドで表示されます。

| Source        | Destination    | Protocol | Length | Data | Info   |       |
|---------------|----------------|----------|--------|------|--------|-------|
| 192.168.75.22 | 192.168.75.23  | TLSV1.2  | 2      | 252  | client | Hello |
| 192.168.75.22 | 192.168.75.23  | TLSV1.2  | 2      | 84   | Client | Hello |
| 192.168.75.22 | 192.168.75.23  | TLSV1.2  | 2      | 284  | Client | не11о |
| 192.168.75.22 | 192.168.75.23  | TLSV1.2  | 2      | 284  | client | не11о |
| 192.168.75.22 | 192.168.75.23  | TLSV1.2  | 2      | 84   | Client | Hello |
| 192.168.75.22 | 192.168.75.23  | TLSV1.2  | 2      | 284  | Client | Hello |
| 192.168.75.22 | 192.168.75.23  | TLSV1.2  | 2      | 284  | Client | Hello |
| 192.168.75.22 | 192.168.75.23  | TLSV1.2  |        | 284  | Client | Hello |
| 192.168.75.22 | 192.168.75.23  | TLSV1.2  | 2      | 284  | Client | Hello |
| 192.168.75.22 | 192.168.75.23  | TLSV1.2  | 2      | 284  | Client | Hello |
| 192.168.75.22 | 192.168.75.23  | TLSV1.2  |        | 84   | Client | Hello |
| 192.168.75.22 | 192.168.75.23  | TLSV1.2  | 2      | 284  | Client | Hello |
| 192.168.75.22 | 192.168.75.123 | TLSV1.2  | 2      | 252  | client | не11о |
| 192.168.75.22 | 192.168.75.23  | TLSV1.2  |        | 84   | Client | Hello |
| 192.168.75.22 | 192.168.75.123 | TLSV1.2  | 2      | 20   | Client | Hello |
| 192.168.75.22 | 192.168.75.23  | TLSV1.2  | 2      | 84   | client | Hello |

## ステップ3:ASDMがFirepowerモジュールへの通信を開始します

ASDMはモジュール管理IPアドレスを認識しているため、FirepowerへのSSLセッションを開始します。

| 😰 Cisco ASDM Launcher      |                                 |                                 |
|----------------------------|---------------------------------|---------------------------------|
| 🐴 Cisco A                  | SDM-IDM Launcher                | cisco                           |
| Initializing FirePOWER com | nunication                      | 17%                             |
| Device IP Address / Name:  | 192.168.75.23                   | ~                               |
| Username:                  | cisco                           |                                 |
| Password:                  | ****                            |                                 |
|                            | Remember the username of the sp | ecified device on this computer |
| 📄 Run in Demo Mode         |                                 |                                 |
|                            | OK Close                        |                                 |
|                            |                                 | 🏦   🎰   🔒                       |

これは、ASDMホストからFirepower管理IPアドレスへのSSL接続としてバックグラウンドで表示 されます。

| Source        | Destination    | Protocol | Length | Data | Info         |  |
|---------------|----------------|----------|--------|------|--------------|--|
| 192.168.75.22 | 192.168.75.123 | TLSv1.2  | 252    |      | Client Hello |  |
| 192.168.75.22 | 192.168.75.123 | TLSV1.2  | 220    | )    | Client Hello |  |

これは次のように視覚化できます。

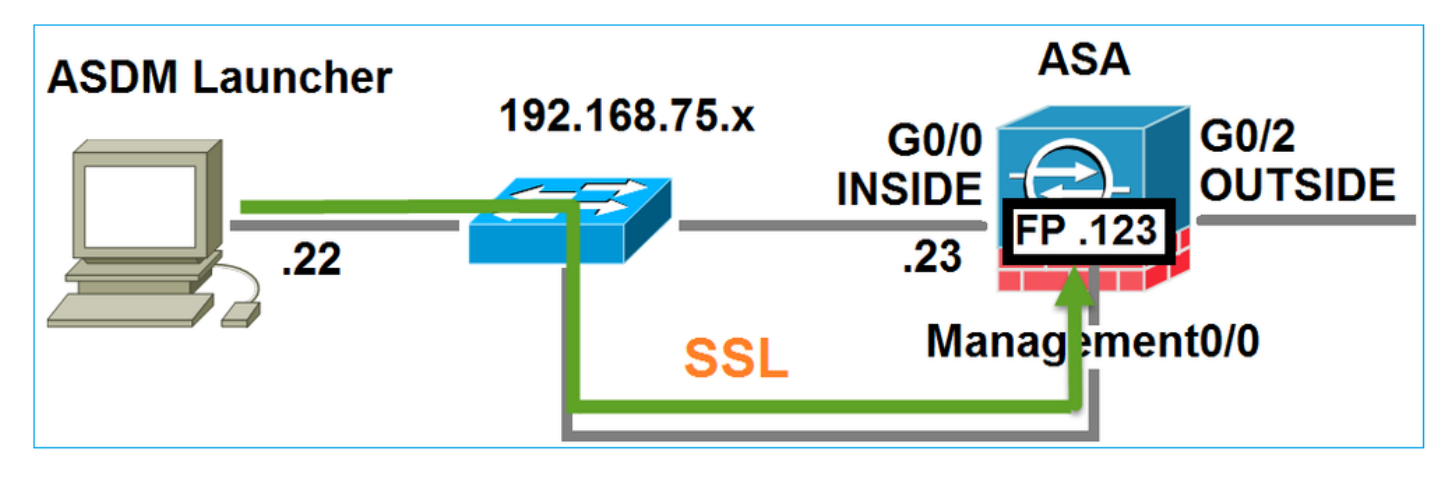

ASDMがFirepowerを認証し、Firepower証明書が自己署名されているため、セキュリティ警告が 表示されます。

|     | 🧱 Cisco ASDM Launcher                                                                               |                                                                  |                                                  |    |
|-----|----------------------------------------------------------------------------------------------------|------------------------------------------------------------------|--------------------------------------------------|----|
|     | 🖺 Cisco A                                                                                           | SDM-IDM Launcher                                                 | cisco                                            |    |
|     | Authenticating FirePOWER                                                                            | login                                                            | 28%                                              |    |
|     | Device IP Address / Name:                                                                           | 192.168.75.23                                                    | <b>_</b>                                         |    |
|     | Username:                                                                                           | cisco                                                            |                                                  |    |
|     | Password:                                                                                           | ••••                                                             |                                                  |    |
| Sec | urity Warning                                                                                       |                                                                  |                                                  | ×  |
|     |                                                                                                    |                                                                  |                                                  | _  |
| 1   | Do you want to Con<br>The connection to this we<br>Note: The certificate is not<br>More Information | tinue?<br>ebsite is untrusted.<br>Click to see th<br>Certificate | ne FirePOW<br>information<br>by of this website. | ER |

# ステップ4:ASDMがFirepowerメニュー項目を取得する

認証に成功すると、ASDMはFirepowerデバイスからMenu Itemsを取得します。

| 🐻 Cisco ASDM Launcher     |                                  |                                |
|---------------------------|----------------------------------|--------------------------------|
| 🔩 Cisco A                 | SDM-IDM Launcher                 | cisco                          |
| Retrieving FirePOWER Men  | u Items                          | 95%                            |
| Device IP Address / Name: | 192.168.75.23                    | <b>~</b>                       |
| Username:                 | cisco                            |                                |
| Password:                 | ****                             |                                |
|                           | Remember the username of the spe | cified device on this computer |
| Run in Demo Mode          |                                  |                                |
|                           | OK Close                         |                                |
|                           | (                                | )   🛍   🖢   🔒                  |

# 取得したタブを次の例に示します。

| 🕎 Home 🦓 Configuration 🔯 Monitoring 🔚 Deploy 👻 🗞 Refresh 🔇 Back 🔇 Forward                                                                         | 💡 Help                            |                                               |
|----------------------------------------------------------------------------------------------------|-----------------------------------|-----------------------------------------------|
| Home                                                                                                    | WER Reporting                     | A FirePOWER Status                            |
| Device Information General License                                                                                                    | Interface Status                  | IP Address/Mask                               |
| Host Name: ASA5525                                                                                                    | INSIDE<br>INSIDE3                 | 192.168.75.23/24<br>192.168.79.23/24          |
| ASA Version: 9.6(2)5 Device optime: 15d on 52m 26s<br>ASDM Version: 7.6(2)150 Device Type: ASA 5525<br>Firewall Mode: Routed Context Mode: Single | INSIDE5<br>MGMT                   | 192.168.76.23/24<br>no ip address             |
| Environment Status: IP OK Total Flash: 8192 MB                                                                                                    | OUTSIDE<br>Select an interface to | 10.48.66.247/23<br>view input and output Kbps |

また、ASA FirePOWER 設定メニュー項目も取得します。

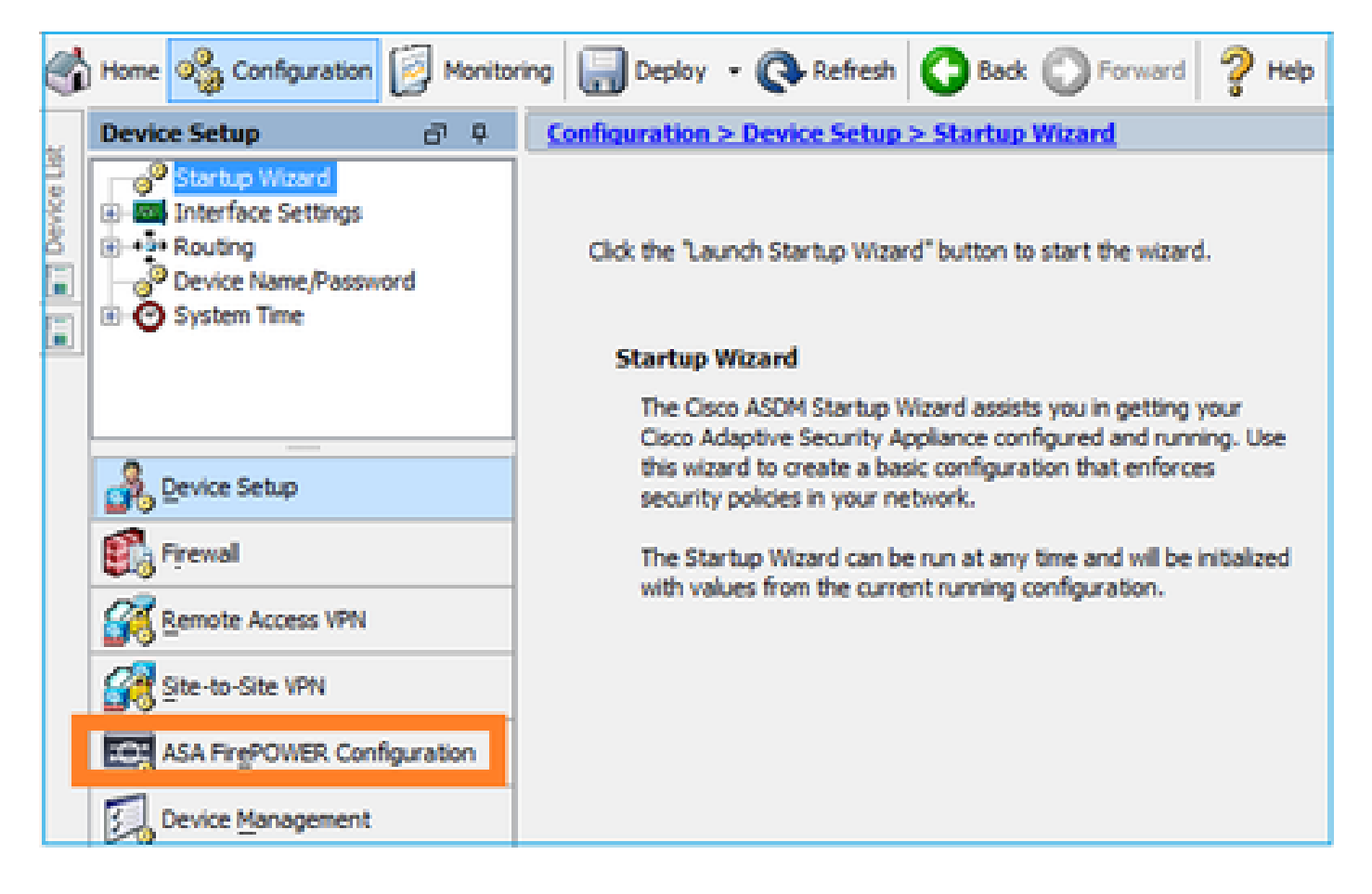

# トラブルシュート

ASDMがFirepower管理IPアドレスを使用してSSLトンネルを確立できない場合、次の Firepowerメニュー項目のみがロードされます。

|         | Home 🎭 Configuration 🔯 Monitoring 🗐 Save 💽 Refresh 💽 Back 🤅      | D |
|---------|------------------------------------------------------------------|---|
|         | Home                                                             |   |
| ce List | 🔛 Device Dashboard 🛛 🚱 Firewall Dashboard 🔄 ASA FirePOWER Status |   |
| $\geq$  |                                                                  |   |

ASAFirepowerの設定項目も欠落しています。

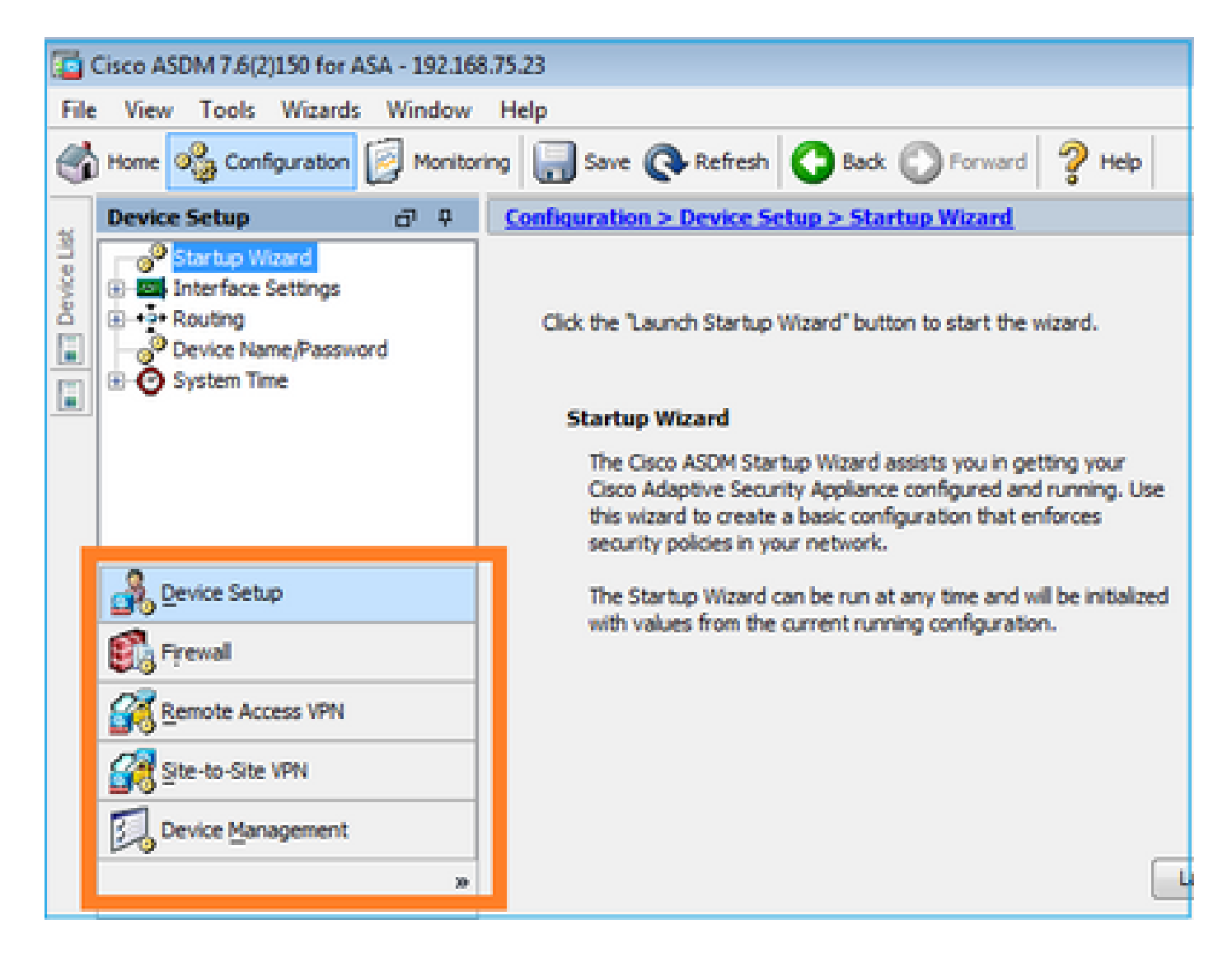

#### 検証 1

ASA 管理インターフェイスが稼働していて、そのインターフェイスに接続されているスイッチポ ートが適切な VLAN にあることを確認します。

#### <#root>

#### ASA5525#

show interface ip brief | include Interface | Management0/0

| Interface     | IP-Address | OK? Method Status | Protocol |
|---------------|------------|-------------------|----------|
| Management0/0 | unassigned | YES unset         |          |

up

推奨されるトラブルシューティング

up

- ・ 適切なVLANを設定します。
- ポートをアップにします(ケーブルをチェックし、スイッチポートの設定(速度/デュプレックス/シャットダウン)をチェックします)。

## 検証 2

firepowerモジュールが完全に初期化され、起動し、実行中であることを確認します。

#### <#root>

ASA5525#

show module sfr details

Getting details from the Service Module, please wait...

| Card Type:<br>Model:<br>Hardware version:<br>Serial Number:<br>Firmware version:<br>Software version:<br>MAC Address Range:<br>App. name: | FirePOWER Services Software Module<br>ASA5525<br>N/A<br>FCH1719J54R<br>N/A<br>6.1.0-330<br>6c41.6aa1.2bf2 to 6c41.6aa1.2bf2<br>ASA FirePOWER |
|----------------------------------------------------------------------------------------------------|----------------------------------------------------------------------------------------------------|
| App. Status:                                                                                                    | Ũp                                                                                                    |
| App. Status Desc:                                                                                                    | Normal Operation                                                                                                    |
| App. version:                                                                                                    | 6.1.0-330                                                                                                    |
| Data Plane Status:                                                                                                    | Up                                                                                                    |
| Console session:                                                                                                    | Ready                                                                                                    |
| Status:                                                                                                    | Up                                                                                                    |
| DC addr:<br>Mgmt IP addr:<br>Mgmt Network mask:<br>Mgmt Gateway:<br>Mgmt web ports:<br>Mgmt TLS enabled:                                  | No DC Configured<br>192.168.75.123<br>255.255.255.0<br>192.168.75.23<br>443<br>true                                                          |

#### <#root>

A5525#

```
session sfr console
```

Opening console session with module sfr. Connected to module sfr. Escape character sequence is 'CTRL-^X'.

show version

| [                    | FP5525-3 ]                               |
|----------------------|------------------------------------------|
| Model                | : ASA5525 (72) Version 6.1.0 (Build 330) |
| UUID                 | : 71fd1be4-7641-11e6-87e4-d6ca846264e3   |
| Rules update version | : 2016-03-28-001-vrt                     |
| VDB version          | : 270                                    |
|                      |                                          |

• エラーや障害がないか、show module sfr log consoleコマンドの出力をチェックします。

検証 3

pingやtracert/tracerouteなどのコマンドを使用して、ASDMホストとFirepowerモジュール管理 IP間の基本的な接続性を確認します。

## C:\Users\cisco>ping 192.168.75.123

Pinging 192.168.75.123 with 32 bytes of data: Reply from 192.168.75.123: bytes=32 time=3ms TTL=64 Reply from 192.168.75.123: bytes=32 time<1ms TTL=64 Reply from 192.168.75.123: bytes=32 time<1ms TTL=64 Ping statistics for 192.168.75.123: Packets: Sent = 4, Received = 4, Lost = 0 (0% loss), Approximate round trip times in milli-seconds: Minimum = 0ms, Maximum = 3ms, Average = 0ms C:\Users\cisco>tracert 192.168.75.123 Tracing route to 192.168.75.123 over a maximum of 30 hops 1 <1 ms <1 ms <1 ms 192.168.75.123 Trace complete.

推奨されるトラブルシューティング

- パスに沿ったルーティングをチェックします。
- パス内にトラフィックをブロックするデバイスがないことを確認します。

検証 4

ASDMホストとFirepower管理IPアドレスが同じレイヤ3ネットワークにある場合は、ASDMホストのAddress Resolution Protocol(ARP;アドレス解決プロトコル)テーブルを確認します。

#### C:\Users\cisco>arp -a

| Interface: 192.168.75 | 5.22 Øxb                         |         |
|-----------------------|----------------------------------|---------|
| Internet Address      | Physical Address                 | Туре    |
| 192.168.75.23         | 6c-41-6a-a1-2b-f9                | dynamic |
| 192.168.75.123        | 6c-41-6a-a1-2b-f2                | dynamic |
| 192.168.75.255        | ff - ff - ff - ff - ff - ff - ff | static  |
| 224.0.0.22            | 01-00-5e-00-00-16                | static  |
| 224.0.0.252           | 01-00-5e-00-00-fc                | static  |
| 239.255.255.250       | 01-00-5e-7f-ff-fa                | static  |

- ARPエントリがない場合は、Wiresharkを使用してARP通信を確認します。パケットの MACアドレスが正しいことを確認します。
- ARPエントリがある場合は、正しいことを確認します。

検証 5

ホストとFirepowerモジュールの間に適切なTCP通信があるかどうかを確認するには、ASDM経由 で接続しているときにASDMデバイスでキャプチャを有効にします。少なくとも、次のように表 示されます。

- ASDM ホストと ASA との間の TCP 3 ウェイ ハンドシェイク.
- ASDM ホストと ASA との間で確立された SSL トンネル.
- ASDMホストとFirepowerモジュール管理IPアドレス間のTCP 3ウェイハンドシェイク。
- ASDMホストとFirepowerモジュールの管理IPアドレスの間にSSLトンネルが確立されました。

推奨されるトラブルシューティング

- TCP 3ウェイハンドシェイクが失敗した場合は、パス内に非対称のトラフィックやデバイス が存在せず、TCPパケットがブロックされていないことを確認します。
- SSLに障害が発生した場合は、man-in-the-middle(MITM)を実行しているパスにデバイスが 存在しないか確認します(サーバ証明書の発行者からヒントが提供されます)。

#### 検証 6

firepowerモジュールとの間のトラフィックを確認するには、asa\_mgmt\_planeインターフェイス でキャプチャを有効にします。キャプチャで、次の内容を確認できます。

- ・ASDMホストからのARP要求(パケット42)。
- firepowerモジュール(パケット43)からのARP応答。
- ASDMホストとFirepowerモジュール間のTCP 3ウェイハンドシェイク(パケット44 ~ 46)。

#### ASA5525# capture FP\_MGMT interface asa\_mgmt\_plane

#### ASA5525# show capture FP\_MGMT | i 192.168.75.123

•••

42: 20:27:28.532076 arp who-has 192.168.75.123 tell 192.168.75.22

43: 20:27:28.532153 arp reply 192.168.75.123 is-at 6c:41:6a:a1:2b:f2

44: 20:27:28.532473 192.168.75.22.48391 > 192.168.75.123.443: **S** 2861923942:2861923942(0) win 8192

45: 20:27:28.532549 192.168.75.123.443 > 192.168.75.22.48391: **S** 1324352332:1324352332(0) **ack** 2861923943 win 14600

・検証5と同じです。

検証7

ASDM ユーザに特権レベル 15 があることを確認します。これを確認する方法の1つは、ASDM経 由で接続しているときにdebug http 255コマンドを入力することです。

<#root>

ASA5525#

debug http 255

debug http enabled at level 255. HTTP: processing ASDM request [/admin/asdm\_banner] with cookie-based authentication (aware\_webvpn\_conf. HTTP: check admin session. Cookie index [2][c8a06c50] HTTP: Admin session cookie [A27614B@20480@78CF@58989AACB80CE5159544A1B3EE62661F99D475DC] HTTP: Admin session idle-timeout reset HTTP: admin session verified = [1] HTTP: username = [user1], privilege = [14]

推奨されるトラブルシューティング

• 特権レベルが15でない場合は、レベル15のユーザで試してください。

検証 8

ASDMホストとFirepowerモジュールの間に、Firepower管理IPアドレスのネットワークアドレス 変換(NAT)がある場合は、NAT変換されたIPアドレスを指定する必要があります。

| Cannot connect to the ASA FirePOWER module. |                                                                                                    |  |  |
|---------------------------------------------|----------------------------------------------------------------------------------------------------|--|--|
| 0                                           | Cannot connect to the ASA FirePOWER module. Check that it is correctly configured and on the network.<br>It's also possible that the management address is being translated by NAT.<br>Please verify the IP address/Hostname and port. |  |  |
|                                             | IP Address:                                                                                                    |  |  |
|                                             | 192.168.75.123                                                                                                    |  |  |
|                                             | Port:                                                                                                    |  |  |
|                                             | 443                                                                                                    |  |  |
| Ok Cancel                                   |                                                                                                    |  |  |

• エンドポイント(ASA/SFRおよびエンドホスト)でのキャプチャがこれを確認します。

### 検証9

firepowerモジュールがFMCによってまだ管理されていないことを確認します。管理されている場合は、ASDMのFirepowerタブが表示されません。

#### <#root>

ASA5525#

session sfr console

```
Opening console session with module sfr.
Connected to module sfr. Escape character sequence is 'CTRL-^X'.
>
```

#### show managers

Managed locally.

>

もう1つの方法は、show module sfr detailsコマンドを使用する方法です。

#### <#root>

ASA5525#

show module sfr details

Getting details from the Service Module, please wait...

| Card Type:         | FirePOWER Services Software Module |
|--------------------|------------------------------------|
| Model:             | ASA5525                            |
| Hardware version:  | N/A                                |
| Serial Number:     | FCH1719J54R                        |
| Firmware version:  | N/A                                |
| Software version:  | 6.1.0-330                          |
| MAC Address Range: | 6c41.6aa1.2bf2 to 6c41.6aa1.2bf2   |
| App. name:         | ASA FirePOWER                      |
| App. Status:       | Up                                 |
| App. Status Desc:  | Normal Operation                   |
| App. Version:      | 6.1.0-330                          |
| Data Plane Status: | Up                                 |
| Console session:   | Ready                              |
| Status:            | Up                                 |
| DC addr:           | No DC Configured                   |
| Mgmt IP addr:      | 192.168.75.123                     |
| Mgmt Network mask: | 255.255.255.0                      |
| Mgmt Gateway:      | 192.168.75.23                      |
| Mgmt web ports:    | 443                                |

 デバイスがすでに管理されている場合は、ASDMから管理する前に登録解除する必要があり ます。『<u>Firepower Management Center Configuration Guide</u>』を参照してください。

検証 10

Wiresharkキャプチャをチェックして、ASDMクライアントが適切なTLSバージョン(TLSv1.2など)で接続することを確認します。

推奨されるトラブルシューティング

- ブラウザのSSL設定を調整します。
- 別のブラウザで試します。
- 別のエンドホストから試行します。

検証 11

<u>Cisco ASA互換性</u>ガイドで、ASA/ASDMイメージに互換性があることを確認します。

推奨されるトラブルシューティング

互換性のあるASDMイメージを使用します。

検証 12

firepowerデバイスがASDMバージョンと互換性があることを『<u>Cisco ASA Compatibility</u>』ガイド で確認します。

推奨されるトラブルシューティング

互換性のあるASDMイメージを使用します。

# 関連情報

- <u>Cisco ASA FirePOWER モジュール クイック スタート ガイド</u>
- ASA with FirePOWER Services バージョン 6.1.0 ローカル管理設定ガイド
- <u>ASA5506-X、ASA5506H-X、ASA5506W-X、ASA5508-X、およびASA5516-X向けバージ</u> <u>ョン 5.4.1 ASA FirePOWER モジュール ユーザ ガイド</u>
- ・ <u>テクニカル サポートとドキュメント Cisco Systems</u>

翻訳について

シスコは世界中のユーザにそれぞれの言語でサポート コンテンツを提供するために、機械と人に よる翻訳を組み合わせて、本ドキュメントを翻訳しています。ただし、最高度の機械翻訳であっ ても、専門家による翻訳のような正確性は確保されません。シスコは、これら翻訳の正確性につ いて法的責任を負いません。原典である英語版(リンクからアクセス可能)もあわせて参照する ことを推奨します。